# **HANDLEIDING VOOR**

### **PROFESSIONEEL ACCOUNT FOKKERS, CHIPPERS EN DIERENARTSEN**

#### Wat is het doel?

- 'I&R regels hond' is bedoeld om een sluitend systeem te hebben van chip- en paspoortregistratie en de eerste houder (fokker of importeur) hond.
- Een professioneel account is ingericht om op een snelle en correcte manier de verplichte meldingen te doen van:
  - geboorte-, aan- en afvoermeldingen door professionele houders van honden zoals fokkers
  - chipaanbreng- en vervangmeldingen door chippers
  - chipaanbreng- en vervangmeldingen, paspoortuitgifte en -vervangmeldingen , importmeldingen hond door **dierenartsen**.

### ACCOUNT AANVRAGEN

| Inloggen            | Wachtwoord ve               | rgeten |
|---------------------|-----------------------------|--------|
| E-mailadres         |                             |        |
| Wachtwoord          |                             |        |
|                     | Onthoud mij                 |        |
| Account<br>aanmaken | DIERENEIGENAAR              |        |
|                     | FOKKER, DIERENARTS, CHIPPER |        |

U begint met het aanvragen van een account. Zorg dat u de volgende gegevens bij de hand heeft:

- -Fokker/bedrijfsmatige houder: UBN
- -Chipper: chippernummer + chipper UBN
- -Dierenarts: BIG nummer + UBN
- -Indien van toepassing: KVK- en BTW -nummer

Velden met \* zijn verplicht.

Mocht u geen UBN-houder (fokker) zijn, en/of geen Kvk- of BTW- nummer hebben vul dan **99** in.

U sluit af door te klikken op

REGISTREREN

De aanvraag wordt door ons gecontroleerd. U ontvangt van ons per e-mail bericht als uw account is geactiveerd. Dit is binnen 1 werkdag.

Heeft u een versnelde registratie nodig? Stuur ons een WhatsApp of bel ons op 06-12214868. Onze overige contactgegevens vindt u op onze website en op het aanvraagformulier.

#### Lees verder op pagina 2 t/m 4 hoe u meldingen aanmaakt en verzendt.

## **MELDINGEN AANMAKEN**

Als uw account is goedgekeurd kunt u meldingen aanmaken. Na het inloggen ziet u onderstaand scherm.

In het keuzemenu bovenaan ziet u diverse mogelijkheden. U begint bij **melding doen**. Als u hierop klikt ziet u een submenu. Kies welke melding u wilt gaan doen. Aan de symbolen 🔺 🔶 🛑 in het overzichtje hieronder ziet u welke voor u van toepassing zijn.

Meldingen worden gedaan in twee stappen: melding doen en daarna meldingen verzenden.

Bij de eerste stap **melding doen** vindt er controle plaats bij het RVO. Als het RVO geen op- of aanmerkingen heeft wordt de melding klaargezet bij **meldingen verzenden**.

Als het RVO opmerkingen of waarschuwingen heeft u kunt hier actie op onderenemen of negeren. Negeert u een opmerking dan wordt de melding alsnog klaargezet bij **meldingen verzenden**.

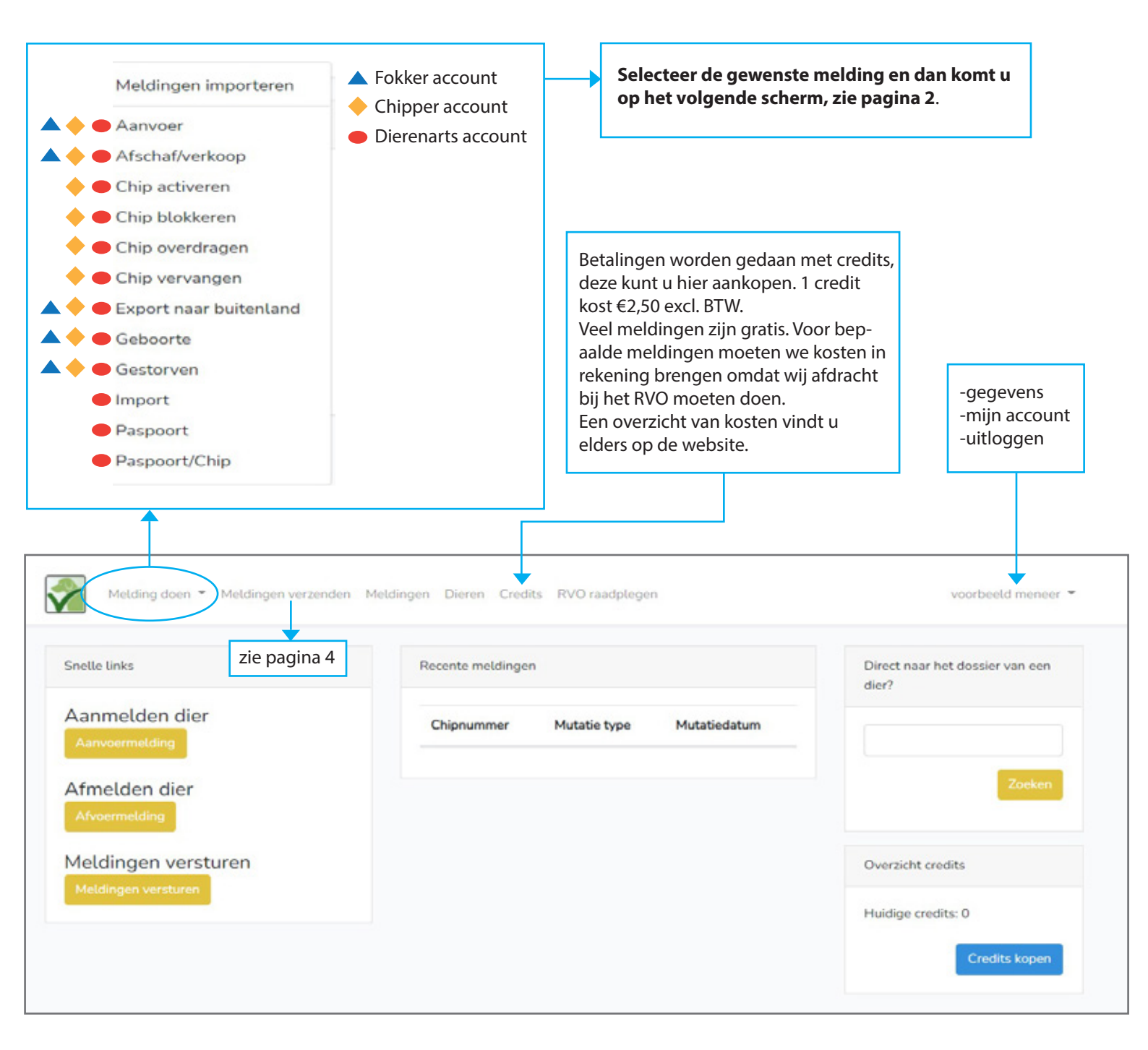

Het scherm is bij alle soorten meldingen in de basis gelijk. U kunt meerdere gelijksoortige meldingen tegelijk doen. Nadat u op **opslaan** heeft geklikt, gaat u naar de volgende stap **meldingen verzenden**, zie pagina 4.

#### Let op:

Hoewel u als chipper of dierenarts ook geboortemeldingen kunt doen, adviseren wij u hier heel terughoudend in te zijn. Doe dit alleen met zakelijke klanten en maak hier dan goede afspraken over. Adviseer fokkers die regelmatig een nestje hebben om een eigen professioneel account aan te maken. De particulier die incidenteel fokt heeft met een particuliere account zelf de mogelijkheid om geboortemeldingen te doen.

| Geef hier het diersoort aan. Dit is<br>en chip activeren. Per diersoort we<br>op basis van de benodigde gegev<br>activeren' voor diersoort hond is e | relevant bij paspoortmeldingen<br>orden de invulvelden aangepast<br>rens. Bijvoorbeeld bij 'chip<br>ren UBN-nummer verplicht. |                                                                                                    |                                                                                                    |
|----------------------------------------------------------------------------------------------------|----------------------------------------------------------------------------------------------------|----------------------------------------------------------------------------------------------------|----------------------------------------------------------------------------------------------------|
| Aanvoer                                                                                                    |                                                                                                    |                                                                                                    |                                                                                                    |
| Diersoort                                                                                                    | Hond                                                                                                    |                                                                                                    | •                                                                                                    |
| Rəs                                                                                                    |                                                                                                    |                                                                                                    |                                                                                                    |
| Gegevens van de houde                                                                                                    | er                                                                                                    |                                                                                                    |                                                                                                    |
| Vul hier het UBN of de NAW gegeven                                                                                                    | s voor de houder van de dieren/het dier ir                                                                                    | <b>h</b> .                                                                                                    |                                                                                                    |
| □ Ik ben zelf de houder of Selecteer e                                                                                                    | en houder Wis houdergegevens                                                                                                  |                                                                                                    |                                                                                                    |
| UBN houder                                                                                                    |                                                                                                    |                                                                                                    |                                                                                                    |
| Naam houder                                                                                                    | Voorletters                                                                                                    | Tussenvoegsel Achternaa                                                                                                    | am                                                                                                    |
| Adres houder                                                                                                    | Postcode Huisnummer + toevoes                                                                                                 | ging Plaats                                                                                                    | Straat                                                                                                    |
| Aanvoerdatum*                                                                                                    |                                                                                                    |                                                                                                    |                                                                                                    |
| dd-mm-jjjj                                                                                                    |                                                                                                    |                                                                                                    |                                                                                                    |
| Chipnummer*                                                                                                    | Paspoortnummer                                                                                                    | Geslacht                                                                                                    | Opmerking RVO                                                                                                    |
|                                                                                                    | 528NLF00000                                                                                                    | Onbekend ~                                                                                                    | <b>▲</b>                                                                                                    |
| + Nieuwe regel toevoegen opslaan                                                                                                    |                                                                                                    |                                                                                                    | A.                                                                                                    |
| Heeft u meerdere gelijksoortige<br>meldingen dan kunt u hier<br><b>nieuwe regel toevoegen</b> kiezen.                                                |                                                                                                    | Hier kunt u bijzonderhede<br>voor het RVO. Dit wordt oo<br>genoemd.<br>Bijvoorbeeld: heeft u bij ee<br>dat de leeftijd van de pup<br>vermelden. | n kwijt die u van belang acht<br>ok wel een <b>vlagmelding</b><br>en importmelding de indruk<br>niet juist is, kunt u dit hier |

## **MELDINGEN VERZENDEN**

Na het aanmaken van één of meer meldingen kunt u ze verzenden naar het RVO. In het menu bij **meldingen verzenden** ziet u de meldingen die klaarstaan. U heeft per melding de mogelijkheid om deze alsnog aan te passen of te verwijderen.

Indien het aantal credits onvoldoende is voor het verzenden van de meldingen, verschijnt automatisch de mogelijkheid om deze aan te vullen.

Zie verder de toelichtingen in de blauwe velden.

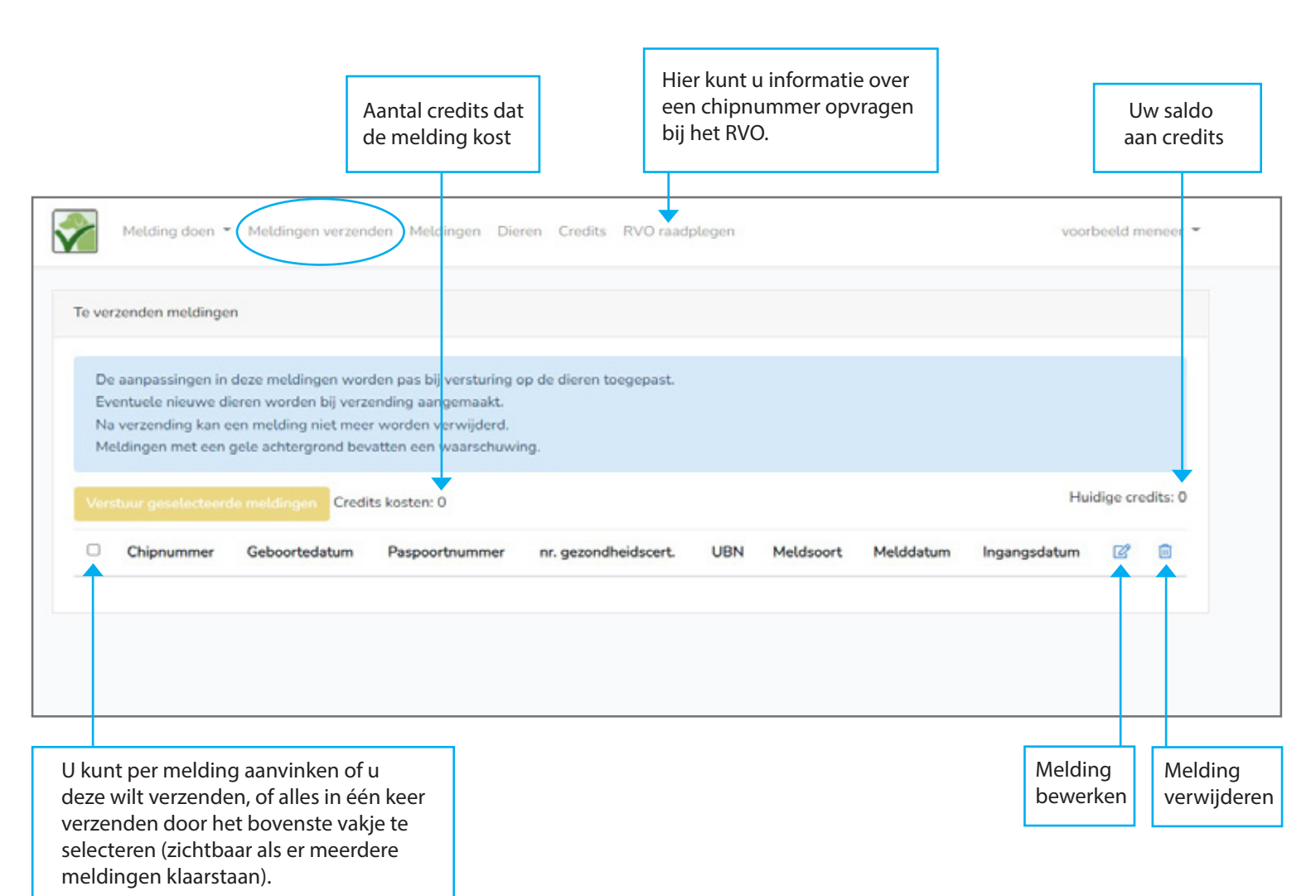

#### Heeft u nog vragen?

Bel ons dan op 06-12214868